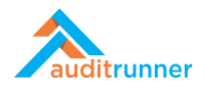

## İÇ DENETİM BAŞLATMA AKTİVİTESİ

## YENİ BİR İÇ DENETİM AKTİVİTESİ BAŞLATMAK

1. Ekranın sol alt tarafında görünen İç Denetim modülüne tıklayın.

|                                                                       | C Y | enile                                                                                                    | Q Ara |        | 🛔 Berk Şenoğlu         | <b>A</b> 1 0 | =     |
|-----------------------------------------------------------------------|-----|----------------------------------------------------------------------------------------------------|-------|--------|------------------------|--------------|-------|
| auditrunner                                                           |     | İş Adı                                                                                                    |       | Termin | Dizin                  | \$ #         | 2 1 0 |
| <ul> <li>f Etkinlik Akışı</li> <li>Gelenler</li> </ul>                | 0   | Kişisel Veri Koruma Aksiyon Takip Planı- Tarih 3/6/2021<br>Please follow-up & complete Kişisel Veri Koruma action #34 - due 3/6/2021.                                      |       |        | Kişisel Veri<br>Koruma | 8796 @       | , 2   |
| ▲ Önemli<br>▼ Tüm Bekleyenler                                         | 0   | Varlık Sahibi Kişisel Veri İmha İşlemi<br>Lütfen "Verilerin imhası gerçekleştirilecek" açıklamasına sahip İmha Görevinin tamamlayınız.                                     |       |        | Kişisel Veri<br>Koruma | 8794 @       | 2     |
| n Takip Edilenler<br>V Tamamlananlar                                  | 0   | Varlık Sahibi Kişisel Veri İmha İşlemi<br>Lüten "Verilerin imhası gerçekleştirilecek" açıklamasına sahip İmha Görevinin tamamlayınız.                                      |       |        | Kişisel Veri<br>Koruma | 8793 🤆       | , 2   |
| Takvim     Aksiyon Takibi                                             | 1   | Cevap Oluştur<br>Talep ile ilgili görevler talep sahibine gönderilecektir.                                                                                                 |       |        | Kişisel Veri<br>Koruma | 8795 🤆       | 2     |
| <ul> <li>Bilgi Varlığı Envanteri</li> <li>Doküman Yönetimi</li> </ul> | 1   | Kişisel Veri İmha Süreci Takibi<br>"Verilerin imhası gerçekleştirilecek." açıklamasına sahip İmha Talebini bu form ile takip edebilirsiniz                                 |       |        | Kişisel Veri<br>Koruma | 8792 @       | 2     |
| <ul> <li>Eğitim &amp; Anket</li> <li>Etik İhbar Hattı</li> </ul>      | 1   | Veri İhlali Bildirimi - Hukuk Kontrol<br>Takip Bildirimi / Konu :                                                                                                    |       |        | Kişisel Veri<br>Koruma | 8789 @       | 2     |
| <ul> <li>Evrak Yönetimi</li> <li>İç Denetim</li> </ul>                | 0   | <mark>Varlık Sahibi Kişisel Veri İmha İşlemi</mark><br>Lütfen "Veri imhası yapılacaktır." açıklamasına sahip İmha Görevinin tamamlayınız.                                  |       |        | Kişisel Veri<br>Koruma | 8890 @       | , 3   |
| iç Kontrol<br>iş Sürekliliği >                                        | 0   | <mark>Varlık Sahibi Kişisel Veri İmha İşlemi</mark><br>Lüten "Veri imhası yapılacaktır." açıklamasına sahip İmha Görevinin tamamlayınız.                                   |       |        | Kişisel Veri<br>Koruma | 8891 @       | 3     |
| Kairte Guvence  Kişisel Veri Koruma                                   | 1   | Kişisel Veri İmha Süreci Takibi<br>"Veri imhası yapılacaktır." açıklamasına sahip İmha Talebini bu form ile takip edebilirsiniz                                            |       |        | Kişisel Veri<br>Koruma | 8889 🤆       | 3     |
| <ul> <li>Proje Yönetimi</li> <li>Risk Yönetimi</li> </ul>             | 1   | <mark>Varlık Sahibi Kişisel Veri İmha İşlemi</mark><br>Lütfen "Berk Şenoğlu'nun (TCKN 1111111111) verileri imha edilecek." açıklamasına sahip İmha Görevinin tamamlayınız. |       |        | Kişisel Veri<br>Koruma | 8938 @       | 4     |
|                                                                       |     |                                                                                                    | -     | _      | -                      | -            |       |

2. Denetim Planı Oluşturma ve Atama etkinliğini seçin.

|                   | 🕈 Yeni Dizin 🖋 Düzenle 🖉 Süreçler 🔍 Y | 'etkiler 💼 Sil                     | G                                 | ( Ara & Berk Ş           | enoğlu 🌲 🧧        |
|-------------------|---------------------------------------|------------------------------------|-----------------------------------|--------------------------|-------------------|
| auditrunner       | İç Denetim                            |                                    |                                   |                          |                   |
| 🕈 Etkinlik Akışı  | — Denetim Planı Oluşturma ve At.,     | Departman Skor Değerlendirm        | Departman Skoru Değerlendir       | Süreç Risk Analizi       |                   |
| Gelenler          | Denetim Planı girişi için tıklayınız  | Departman Skor Değerlendirmeleri B | Departman Skoru Değerlendirmeleri | Süreç Risk Analizi giriş | i için tıklayınız |
| 🛕 Önemli          | Denetim Planı girişi için tıkla       | ayınız                             |                                   |                          |                   |
| 🔀 Tüm Bekleyenler | Süreç Risk Degerlendirme SonQ         |                                    |                                   |                          |                   |
| 🐴 Takip Edilenler |                                       |                                    |                                   |                          |                   |
| 🗸 Tamamlananlar   |                                       |                                    |                                   |                          |                   |
| 🔖 Tümü            |                                       |                                    |                                   |                          |                   |
| m Takvim          |                                       |                                    |                                   |                          |                   |
| üm Dizinler >     |                                       |                                    |                                   |                          |                   |
| ç Denetim         |                                       |                                    |                                   |                          |                   |
| Report Archive    |                                       |                                    |                                   |                          |                   |
| Tanımlar          |                                       |                                    |                                   |                          |                   |
| 🗮 Market          |                                       |                                    |                                   |                          |                   |
| 🖋 Sistem Yönetimi |                                       |                                    |                                   |                          |                   |
|                   |                                       |                                    |                                   |                          |                   |
|                   |                                       |                                    |                                   |                          |                   |
|                   |                                       |                                    |                                   |                          |                   |
|                   |                                       |                                    |                                   |                          |                   |
|                   |                                       |                                    |                                   |                          |                   |
|                   |                                       |                                    |                                   |                          |                   |
|                   |                                       |                                    |                                   |                          |                   |
|                   |                                       |                                    |                                   |                          |                   |
|                   |                                       |                                    |                                   |                          |                   |

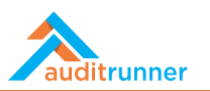

3. *Filtre* bölümünün altında *Yıl*'ı seçin.

| u görev şu an deneme                                                                  | durumunda çalışıyor, kolay c | deneme yapabilmeniz için sonraki tü | im adımlar yine size yönlen | dirilecektir     |                            | Ľ % |
|---------------------------------------------------------------------------------------|------------------------------|-------------------------------------|-----------------------------|------------------|----------------------------|-----|
|                                                                                       |                              | Denetim Pla                         | nı Oluşturma ve Atam        | na               | 8989<br>birkaç saniye önce |     |
| Personel Bilgileri                                                                    |                              |                                     |                             |                  |                            |     |
| Personel                                                                              | Sicil No                     | Departman                           | Pozisyon                    | Tarih            |                            |     |
| Berk Şenoğlu                                                                          | (Boş)                        | Bilgi Teknolojileri                 | Uzman                       | 21.03.2021 19:03 |                            |     |
| Filtre                                                                                |                              |                                     |                             |                  |                            |     |
| ✓ Seciniz<br>2018<br>2019<br>2020<br>2021<br>2022<br>2023<br>2024<br>2025<br>Tarihler |                              |                                     |                             |                  |                            |     |
|                                                                                       | Plan                         | n Bitiş Tarihi                      | İş Günü                     |                  |                            |     |
| Plan Başlangıç Tarihi                                                                 |                              |                                     |                             |                  |                            |     |

4. Ardından, + Yeni Ekle butonuna basın.

| Deneme Durumu<br>Bu görev şu an deneme   | durumunda çalışıyor, kolay | dirilecektir        |                       | ۵                | ø |  |  |
|------------------------------------------|----------------------------|---------------------|-----------------------|------------------|---|--|--|
|                                          |                            | Denetim Plan        | 8989<br>3 dakika õnce |                  |   |  |  |
| Personel Bilgileri                       |                            |                     |                       |                  |   |  |  |
| Personel                                 | Sicil No                   | Departman           | Pozisyon              | Tarih            |   |  |  |
| Berk Şenoğlu                             | (Boş)                      | Bilgi Teknolojileri | Uzman                 | 21.03.2021 19:03 |   |  |  |
| Filtre                                   |                            |                     |                       |                  |   |  |  |
|                                          |                            |                     |                       |                  |   |  |  |
| 2022                                     | •                          |                     |                       |                  |   |  |  |
| 2022                                     | v                          |                     |                       |                  |   |  |  |
| Planlar                                  |                            |                     |                       |                  |   |  |  |
| <ol> <li>Listelenecek kavit v</li> </ol> | rok.                       |                     |                       |                  |   |  |  |
| + Yeni Ekle                              |                            |                     |                       |                  |   |  |  |
|                                          |                            |                     |                       |                  |   |  |  |
| Tarinier                                 |                            |                     |                       |                  |   |  |  |
| Plan Başlangıç Tarihi                    | Pla                        | n Bitiş Tarihi      | İş Günü               |                  |   |  |  |
| <b>m</b>                                 | Ê                          |                     | (Boş)                 |                  |   |  |  |
|                                          |                            |                     |                       |                  |   |  |  |

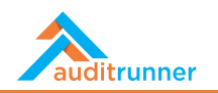

5. Seç başlığının altındaki kutuya tik koyun ve sonrasında Dönem, Faaliyet Türü, Departman, Süreç/Tanım ve Denetim Büyüklüğü bölümlerini doldurun. Tarihler bölümünden tarihleri ve sayfanın altında görünecek Denetim Personelleri bölümünden denetçileri seçin.

| 🗏 🛪 Kapat 🔸 🗞 🖨 🖺     | Kaydet 🛛 🛔 Ata                       |                       |                                             | 0 ≡ | Berk Şenoğlu |
|-----------------------|--------------------------------------|-----------------------|---------------------------------------------|-----|--------------|
| Filtre                |                                      |                       |                                             |     | Ľ %          |
| Yil                   |                                      |                       |                                             |     |              |
| 2022                  | \$                                   |                       |                                             |     |              |
| Planlar               |                                      |                       |                                             |     |              |
| Seç Statü Dönem       | Faaliyet Türü Departman              | Süreç / Tanım         | Denetim Büyüklüğü Denetim Başlatılma Tarihi |     |              |
| ☑ (Boş) Mart          | Adhoc Süreç      Bilgi Teknolojileri | New App Onboarding \$ | Orta \$ (Boş)                               | Û   |              |
| + Yeni Ekle           |                                      |                       |                                             |     |              |
| Tarihler              |                                      |                       |                                             |     |              |
| Plan Başlangıç Tarihi | Plan Bitiş Tarihi                    | İş Günü               |                                             |     |              |
| m 08.03.2021          | m 21.03.2021                         | 10                    |                                             |     |              |
| Denetim Personelleri  |                                      |                       |                                             |     |              |
| Personel              |                                      |                       | Ekip Başı                                   |     |              |
| Özgür Hamurcu         |                                      |                       | ÷ 🗹                                         | ÷   |              |
| + Yeni Ekle           |                                      |                       |                                             |     |              |
| XML Copy              |                                      |                       |                                             |     |              |
|                       |                                      |                       |                                             |     |              |

6. Son olarak, Ata işlemini seçerek aktiviteyi atayın.

| ≡ 🗙 Kapat 🔸                          | 🏶 🔒 🖺 Kaydet             | <b>≜</b> + Ata                          |                       |                                             | ⊘ ≡                    | Berk Şenoğlu |
|--------------------------------------|--------------------------|-----------------------------------------|-----------------------|---------------------------------------------|------------------------|--------------|
|                                      |                          | Ata işlemini seçmek istediğinize emin n | nisiniz ?             |                                             |                        | -            |
| Deneme Durumu<br>u görev şu an denem | e durumunda çalışıyor, l | k 🗸 Evet 🗙 V                            | lar yine size yönler  | ndirilecektir                               |                        | ۵ ا          |
|                                      |                          | Denetim Pla                             | anı Oluşturma ve Atar | na                                          | 8990<br>21 dakika önce |              |
| Personel Bilgileri                   | i                        |                                         |                       |                                             |                        |              |
| Personel                             | Sicil No                 | Departman                               | Pozisyon              | Tarih                                       |                        |              |
| Berk Şenoğlu                         | (Boş)                    | Bilgi Teknolojileri                     | Uzman                 | 21.03.2021 19:18                            |                        |              |
| Filtre                               |                          |                                         |                       |                                             |                        |              |
| Yil                                  |                          |                                         |                       |                                             |                        |              |
| 2022                                 |                          | ¢                                       |                       |                                             |                        |              |
| Planlar                              |                          |                                         |                       |                                             |                        |              |
| Seç Statü                            | Dönem Fa                 | aliyet Türü Departman                   | Süreç / Tanım         | Denetim Büyüklüğü Denetim Başlatılma Tarihi |                        |              |
| (Boş)                                | Mart \$ Ad               | dhoc Süreç 🗘 Bilgi Teknolojileri 🕴      | New App Onboarding    | ¢ Orta ¢ (Boş)                              | 箘                      |              |
| + Yeni Ekle                          |                          |                                         |                       |                                             |                        |              |
| Tarihler                             |                          |                                         |                       |                                             |                        |              |
| Plan Başlangıç Tarihi                |                          | Plan Bitiş Tarihi                       | İş Günü               |                                             |                        |              |
| m 08.03.2021                         |                          | m 21.03.2021                            | 10                    |                                             |                        |              |

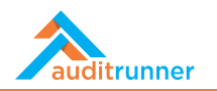

7. Şimdi, *Denetim Ön Çalışması*, ekranın sol üst kısmında görünen *Tüm Bekleyenler* bölümünde görünecektir.

|                                                                       | εv | enile                                                                                                    | Q Ara              | 🛔 Berk Şenoğlu 🔔       | 0 ≡    |
|-----------------------------------------------------------------------|----|----------------------------------------------------------------------------------------------------|--------------------|------------------------|--------|
| auditrunner                                                           |    | İş Adı                                                                                                    | 🖨 Başlama Tarihi 🖨 | Termin 🖨 🛛 Dizin       | \$ #:  |
| • Etkinlik Akışı       • Gelenler                                     | 0  | <mark>Ön Çalışma</mark><br>Denetim Ön Çalışması İçin Tiklayınız                                                                                                    | 16 dakika önce     | İç Denetim             | 8991 @ |
| ▲ Önemli<br>▼ Tüm Bekleyenler                                         | 1  | <mark>Varlık Sahibi Kişisel Veri İmha İşlemi</mark><br>Lütfen "Berk Şenoğlu'nun (TCKN 1111111111) verileri imha edilecek." açıklamasına sahip İmha Görevinin tamamlayınız.      | 3 gün önce         | Kişisel Veri<br>Koruma | 8938 @ |
| n Takip Edilenler<br>V Tamamlananlar<br>Tümü                          | 1  | Ki <mark>şisel Veri İmha Süreci Takibi</mark><br>"Berk Şenoğlu'nun (TCKN 1111111111) verileri imha edilecek." açıklamasına sahip İmha Talebini bu form ile takip edebilirsiniz. | 3 gün önce         | Kişisel Veri<br>Koruma | 8936 @ |
| Takvim     Aksiyon Takibi                                             | 0  | Varlık Sahibi Kişisel Veri İmha İşlemi<br>Lütfen "Berk Şenoğlu'nun (TCKN 1111111111) verileri imha edilecek." açıklamasına sahip İmha Görevinin tamamlayınız.                   | 3 gün önce         | Kişisel Veri<br>Koruma | 8937 @ |
| <ul> <li>Bilgi Varlığı Envanteri</li> <li>Doküman Yönetimi</li> </ul> | 1  | Veri İhlali Bildirimi - Hukuk Kontrol<br>Takip Bildirimi / Konu :                                                                                                    | 5 gün önce         | Kişisel Veri<br>Koruma | 8789 @ |
| 🖿 Eğitim & Anket<br>🖿 Etik İhbar Hattı                                | 2  | Ki <mark>şisel Veri İmha Süreci Takibi</mark><br>"Veri imhası yapılacaktır." açıklamasına sahip İmha Talebini bu form ile takip edebilirsiniz                                   | 5 gün önce         | Kişisel Veri<br>Koruma | 8889 @ |
| <ul> <li>Evrak Yönetimi</li> <li>İç Denetim</li> </ul>                | 0  | Varlık Sahibi Kişisel Veri İmha İşlemi<br>Lütfen "Veri imhası yapılacaktır." açıklamasına sahip İmha Görevinin tamamlayınız.                                                    | 5 gün önce         | Kişisel Veri<br>Koruma | 8890 @ |
| iç Kontrol<br>iş Sürekliliği >                                        | 0  | Varlık Sahibi Kişisel Veri İmha İşlemi<br>Lütfen "Veri imhası yapılacaktır." açıklamasına sahip İmha Görevinin tamamlayınız.                                                    | 5 gün önce         | Kişisel Veri<br>Koruma | 8891 @ |
| Kalite Guvence >                                                      | 2  | Cevap Oluştur<br>Talep ile ilgili görevler talep sahibine gönderilecektir.                                                                                                    | 06.03.2021         | Kişisel Veri<br>Koruma | 8795 @ |
| <ul> <li>Proje Yönetimi</li> <li>Risk Yönetimi</li> </ul>             | 0  | Kişisel Veri Koruma Aksiyon Takip Planı- Tarih 3/6/2021<br>Please follow-up & complete Kişisel Veri Koruma action #34 - due 3/6/2021.                                           | 06.03.2021         | Kişisel Veri<br>Koruma | 8796 @ |